## Kurzanleitung für die Online Pixelrunde 2021

Coronabedingt führen wir die Präsentation mit Siegerehrung zum Digitalfotowettbewerb Pixelrunde 2021 Online mit der Video-Kommunikationssoftware (Webex – Meetings der Firma Cisco) durch.

Diesem Meeting oder auch Konferenz genannt, kann man über folgende Geräte beitreten:

- Computer/Laptops (über App oder beliebigem Internetbrowser)
- Handys & Tablets (Android und iOS)

In der Einladungsmail haben wir den Einladungslink zur Konferenz, der zu einem persönlichen Arbeitsraum eines Fotofreundes unseres Clubs führt und eine Meeting-Kennnummer verteilt.

Du musst also nur den Link anklicken und den Anweisungen des Systems folgen. Es sollte relativ selbsterklärend sein.

Falls du dich mit dem Webex-System auskennst, kannst du auch alternativ über die WebEx-Internetseite (www.webex.de) oder über die WebEx-Meetings-App beitreten, in dem du die Meeting-Kennnummer (inkl. Leerzeichen) eingibst.

### Beitritt am Computer/Laptop:

• Klicke auf den Einladungslink zur Konferenz. Es startet sich dein Webbrowser und du wirst aufgefordert, die WebEx Meetings App zu starten oder herunterzuladen. Wir empfehlen die Verwendung der Webex Programms über "Webex öffnen" zu installieren und zu verwenden. Du kannst natürlich auch über deinen Browser beitreten. Es kann hier aber eher zu Unstimmigkeiten während des Meetings kommen.

• Nachdem du deinen Namen eingegeben hast, kannst du über die entsprechende Schaltfläche als Gast beitreten und es geht weiter zu den Video- und Audio-Einstellungen.

• Wichtig: Im Webbrowser musst du den Zugriff auf deine Webcam und dein Mikrofon erlauben. Hier erscheint eine Mitteilung des Webbrowsers selbst.

#### Beitritt mit einem iPhone/iPad:

- Am iPhone oder iPad wird die Nutzung der App dringend empfohlen.
- Du klickst auf den Einladungslink und lässt die App auf deinem iPhone/iPad installieren die danach automatisch startet. Danach gibst du deinen Namen ein und klickst auf Beitreten.

Alternative: Beziehe die App Webex Meetings über den Apple App Store (iOS):

https://apps.apple.com/de/app/cisco-webex-meetings/id298844386

• Nachdem du an deinem iPhone/iPad die App gestartet hast, klickst du auf "Meeting beitreten". Im Anschluss wirst du aufgefordert die Meeting-Kennnummer und deinen Namen einzugeben.

• Beim Klicken auf "Beitreten" nimmst du an der Online Pixelrunde teil.

#### Beitritt mit einem Android-Gerät:

• Auf deinem Android-Gerät wird die Nutzung der App dringend empfohlen.

• Nachdem du an deinem Android-Gerät auf den Einladungslink geklickt hast, lässt sich die App installieren. Sie startet dann automatisch und öffnet sich. Du musst vor dem Beitritt deinen Namen eingeben und einstellen, ob deine Kamera und Mikrofon eingeschaltet sein sollen.

- Beim Klicken auf "Beitreten" nimmst du an der Online Pixelrunde teil.
- Alternative: Du beziehst die App Webex-Meetings über den Google Playstore (Android):

Du startest zuerst auf deinem Android-Gerät die App und klickst dann auf "Meeting beitreten". Danach gibst du die Meeting-ID und deinen Namen ein und klickst auf "Beitreten".

# Kodex für die Online Pixelrunde 2021

Damit die Pixelrunde für alle reibungslos abläuft und jeder der möchte auch zu Wort kommen kann, sollten wir folgende Regeln beachten.

• Das Beitreten zur Konferenz erfolgt über eine Warteschlange, aus der ihr dann durch den Administrator der Konferenz in den Konferenzraum gebeten werdet. Beim Eintreten sind erstmal alle Mikrofone der Teilnehmer auf stumm geschaltet.

• Möchtest du während der Onlineveranstaltung auf die Rednerliste, klickst du vorher auf das Handheben-Symbol

neben deinem Namen in der Teilnehmerliste und wartest, bis du von der Konferenz-Leitung gebeten wirst zu sprechen.

• Du aktivierst dann dein Mikrofon und wenn du fertig bist, deaktivierst du dein Mikrofon wieder. Auch der Administrator kann dein Mikrofon ausschalten.

• Es bleibt dir überlassen, ob du deine Kamera ein- oder ausgeschaltet lassen möchtest. Sollte die Internetverbindung unzureichend sein, empfiehlt es sich, die Kamera auszuschalten.

Der Bildschirm sieht je nach verwendetem System ungefähr so aus.

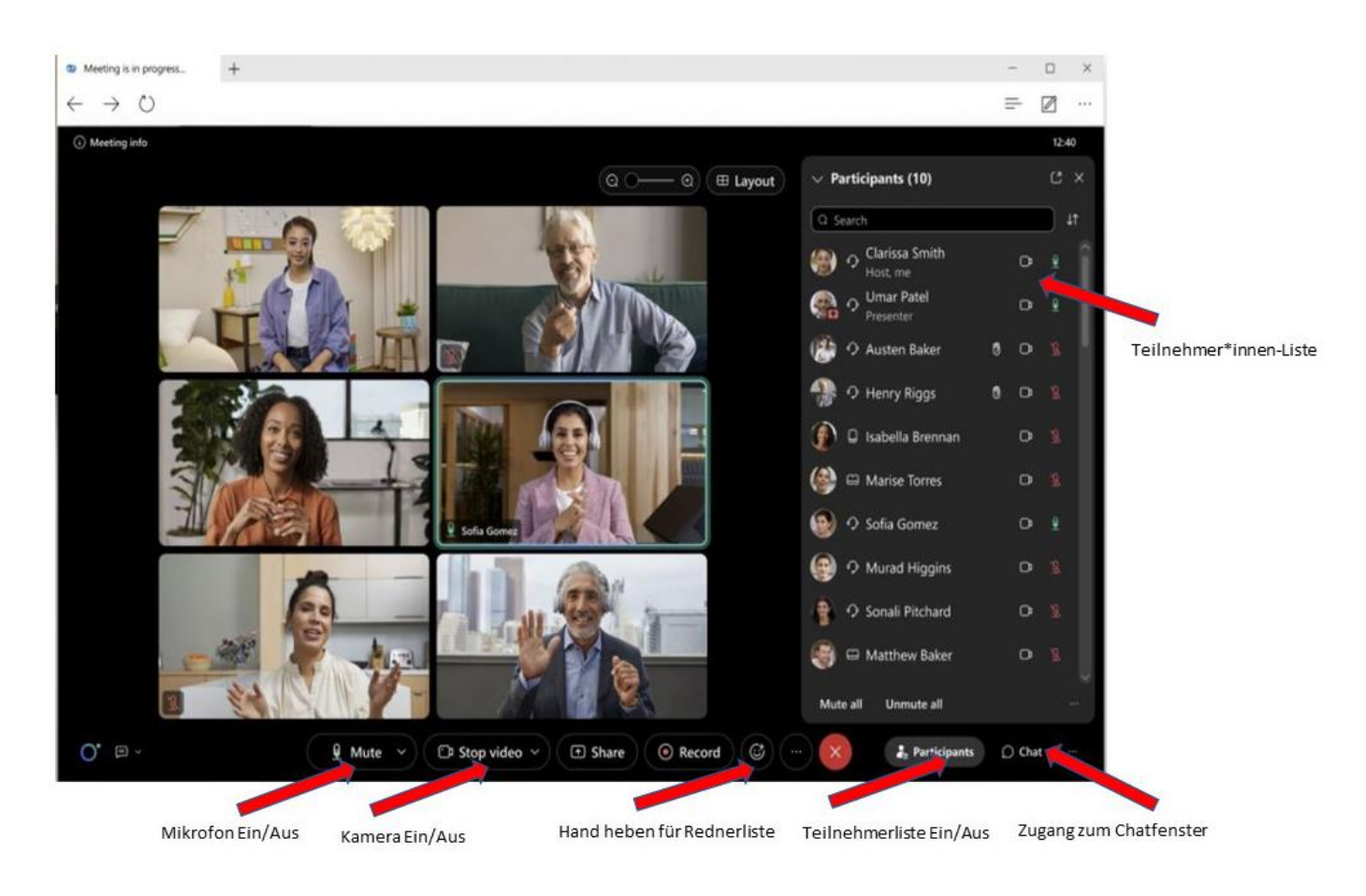

#### Hinweis:

Es werden keine Gesprächsprotokolle oder andere Aufzeichnungen der Online Pixelrunde angefertigt.